[EFI Shell BIOS Update]

1. Go to AMI web site to download "Aptio V AMI Firmware Update (AFU) BIOS flash tool". <u>https://www.ami.com/bios-uefi-utilities/</u>. And put the AfuEfix64.efi to the EFI folder.

2. Prepare a UEFI shell bootable USB drive.

3. Download Altos BIOS Package and copy files to the UEFI Shell bootable drive

4. Power on System and press <Del> during POST LOGO to entry BIOS setup.

5. Set [Authentication]->[Secure Boot ]->Disable. And set [Boot Option]-> [1<sup>st</sup> Boot Device] to the UEFI bootable USB drive as the first order boot device.

|   | 1st Boot Device             | [ADATA USB Flash Dri] |
|---|-----------------------------|-----------------------|
|   | 2nd Boot Device             | [P2: MATSHITADVD-ROM] |
|   | 3rd Boot Device             | [Removable Device]    |
|   | 4th Boot Device             | [LAN]                 |
|   | Hard Disk Drive Priority    | [Press Enter]         |
| Þ | Optical Disk Drive Priority | [Press Enter]         |
|   | Removable Device Priority   | [Press Enter]         |
| ► | Network Device Priority     | [Press Enter]         |
|   | Boot Menu                   | [Enabled]             |
|   | D2D Recovery                | [Disabled]            |
|   | Fast Boot                   | [Disabled]            |
|   | Quiet Boot                  | [Enabled]             |
|   | Bootup Num-Lock             | [0n]                  |
|   | Halt On                     | [All, but Keyboard]   |
|   |                             |                       |

6. Press <F10> or select [Exit]->[Save & Exit Setup] to save changes.

7. Power on System and Boot to EFI Shell

8. Change the UEFI path to the USB drive, check the "Removable HardDisk" like fs0 or

fs5. Type fs0: to change to UEFI USB drive.

| fs3  | :HardDisk - Alias hd22f blk3                                                        |
|------|-------------------------------------------------------------------------------------|
|      | Acpi (PNP0A03,0) /Pci (1F12) /?/HD (Part5,Sig786109A0-E698-4366-AACD-9D58FCCEC46D)  |
| fs4  | :HardDisk - Alias hd22g blk4                                                        |
|      | Acpi (PNP0A03.0) /Pci (1F12) /?/HD (Part6, SigF1FABDB5-D18E-4D54-87BF-525E95B0608D) |
| fs5  | :Removable HardDisk <mark>- Alias hd15b0d0b blk5</mark>                             |
|      | Acpi (PNP0A03,0) /Pci (1D10) /Usb(1, 0) /Usb(3, 0) /HD (Part1,Sig0189F303)          |
| hlkA | HardNisk - Alias hd22h fs0                                                          |

9. Go to the BIOS path like "fs0:\BIOSPackage\EFI"

10. Key in 'flash.nsh' to update BIOS.

| FLASH.nsh> AfuEfix64.efi\ROM\R01-A0.CAP /P /B /N /R /MEUL /CAPSULE                                        | i. |
|----------------------------------------------------------------------------------------------------|----|
| AMI Firmware Update Utility v5.09.02.1384 Copyright (C)2017 American Megatrends Inc. All Rights Reserved. |    |
| <ul> <li>+</li> <li>Reading flash</li></ul>                                                               | +  |

- 11. Press<Y>, system will be going to shut down.
- 12. System will auto reboot and flash BIOS.

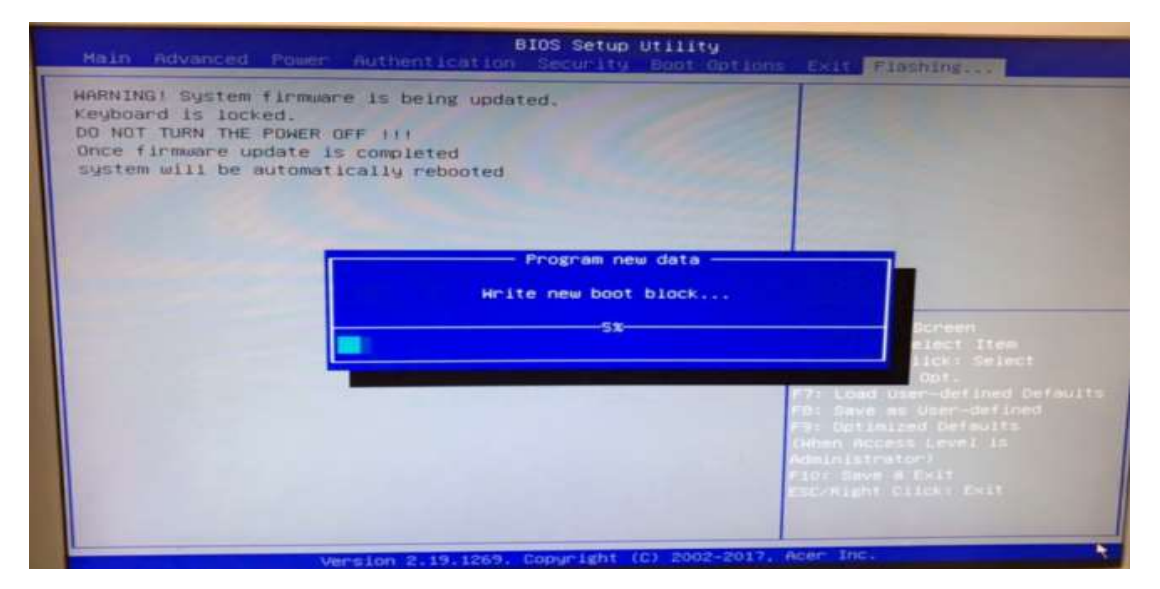